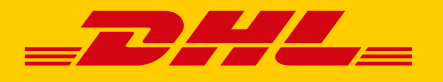

# GUIDA PER L'AMMINISTRATORE **esecure**

DHL Express - Excellence. Simply delivered.

### INDICE

| INTRODUZIONE                                | - 3  |
|---------------------------------------------|------|
| ACCEDERE A eSECURE                          | - 4  |
| INFORMAZIONI GENERALI                       | - 5  |
| APPROVARE GLI UTENTI                        | - 6  |
| GESTIRE GLI ACCOUNT                         | - 8  |
| AGGIUNGERE NUOVI AMMINISTRATORI             | - 9  |
| AUTORIZZARE UN DOMINIO DI POSTA ELETTRONICA | - 11 |
| GESTIONE INTUITIVA                          | - 12 |
| INVIO DELLE NOTIFICHE AI RICHIEDENTI        | - 13 |

### INTRODUZIONE

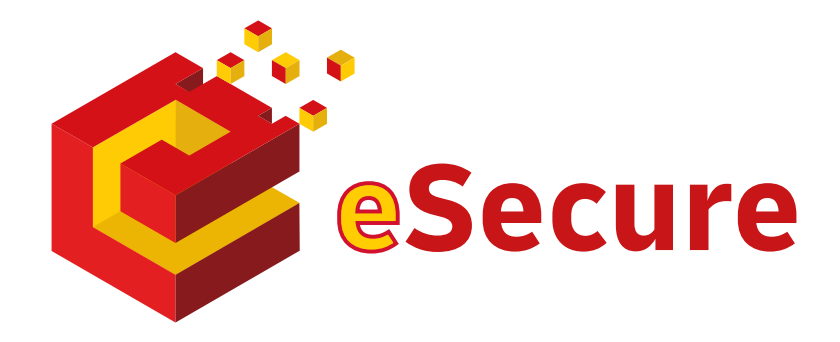

DHL eSecure è un servizio di sicurezza avanzato che impedisce l'uso non autorizzato degli account DHL Express per accedere agli strumenti di spedizione, consente la registrazione degli utenti e/o la gestione autonoma delle spedizioni.

#### Caratteristiche principali:

- Puoi scegliere in totale autonomia gli utenti autorizzati a usare il loro account per le spedizioni.
- Ogni richiesta di uso dell'account può essere accettata o rifiutata con facilità tramite MyDHL+ o via e-mail.
- Puoi visualizzare gli indirizzi e-mail che hanno utilizzato l'account negli ultimi 13 mesi.

| Glossario      |                                                                                                    |
|----------------|----------------------------------------------------------------------------------------------------|
| Codice cliente | Si riferisce all'account DHL Express                                                                       |
| MyDHL+         | Portale di spedizioni online per i clienti DHL Express che contiene<br>il menu di amministrazione eSecure. |
| Admin          | Amministratore dell'account.                                                                               |

## **ACCEDERE A eSECURE**

Per accedere a eSecure, effettuare il login su MyDHL+ e selezionare "Accesso eSecure" nel menu "Impostazioni Personalizzate".

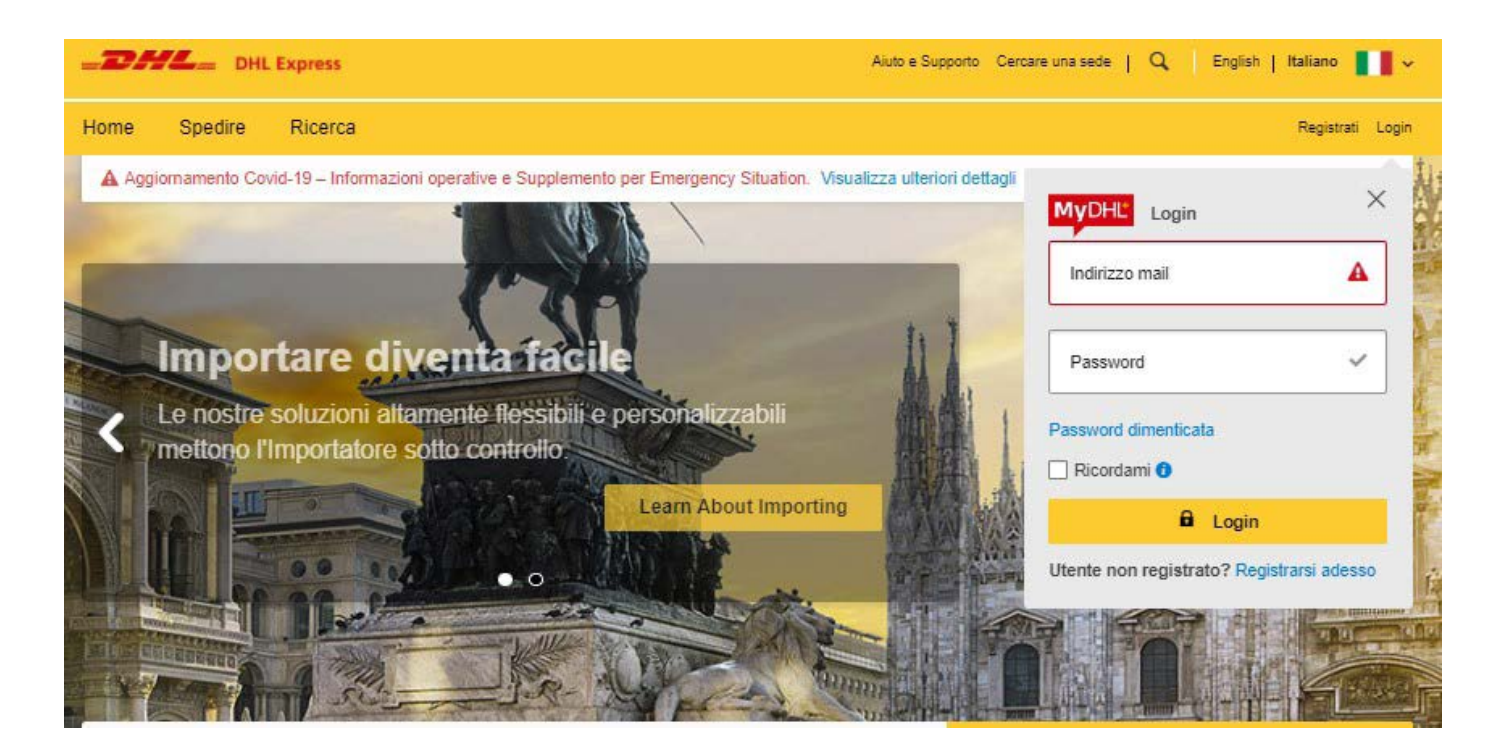

| Spedire                     | Ricerca Ges                   | tione Spedizioni    | 0                                                                                   |                                                                                | MyBill           | Impostazioni Personalizzate                                                                             | 1                           | Mio prof |
|-----------------------------|-------------------------------|---------------------|-------------------------------------------------------------------------------------|--------------------------------------------------------------------------------|------------------|----------------------------------------------------------------------------------------------------|-----------------------------|----------|
| namento Covid<br>Nuto in My | -19 – Informazioni d<br>10HL+ | operative e Supple  | IMPOSTAZIONI<br>SPEDIZIONE<br>Opzioni di Consegna<br>Protezione delle<br>spedizioni | IMPOSTAZIONI PERSONALI<br>Miei Codici Cliente<br>Uso autorizzato del<br>codice | Mc<br>fat<br>Lis | postazioni personali<br>TURE DOGANALI<br>odelli personalizzati<br>ture doganale<br>ta Prodotti/Articoli |                             |          |
| Nuova<br>ione               | Creare da<br>Preferiti        | Creare<br>Archivi   | Sdoganamento<br>Dichiarazioni<br>Ritiro Spedizione                                  | Accesso esecure<br>Impostazioni Imballo<br>Riferimento<br>Spedizione           | Fa<br>dig        | tture doganali<br>jitali                                                                                | 0                           |          |
| Nazione/Territr<br>Italy    | orio                          | Da<br>Gibe (via giu | Spedizione di reso<br>Spedizione salvata<br>Valuta e dimensioni                     | Impostazioni<br>stampante<br>Notifiche e<br>condivisioni                       |                  |                                                                                                    | oni                         |          |
| Nazione/Territo             | orio                          | A<br>Indirizzo, Via | Indirizzi Privati                                                                   | Mio Listino / Mie<br>Giacenze<br>Imballi per settore                           |                  |                                                                                                    | 0<br>ire i<br>() o<br>Ricer | rca *    |

### **INFORMAZIONI GENERALI**

I menu di selezione sono disponibili nel pannello a sinistra e sulla barra di navigazione superiore.

I pulsanti hanno colori diversi a seconda del tipo di azione che svolgono.

Esempi:

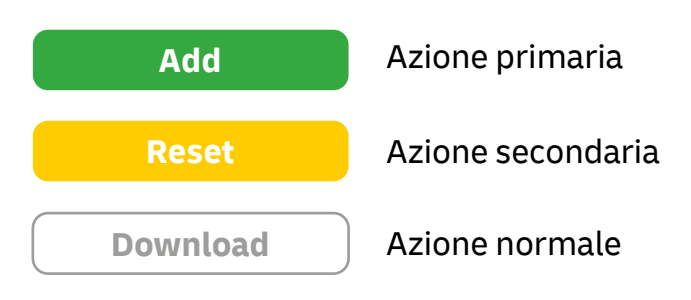

| Azioni                    | Funzioni                                                                                                    |
|---------------------------|----------------------------------------------------------------------------------------------------|
| Reset                     | Elimina tutti i valori/filtri selezionati                                                                                                    |
| Download                  | Permette di scaricare l'elenco degli utenti:<br>• completo, senza alcun filtro                                                                 |
|                           | <ul> <li>complete, senza alcan naro</li> <li>con uno o più filtri di ricerca applicati, per scaricare solo le voci<br/>di interesse</li> </ul> |
| Selezione/<br>deselezione | Per selezionare o deselezionare una voce dell'elenco, usare la<br>relativa casella a sinistra; si possono selezionare più caselle.             |
| 'CTRL' + selezione        | Per selezionare o deselezionare una voce dell'elenco, usare la relativa casella a sinistra; si possono selezionare più caselle.                |

- In cima e in fondo alla tabella sono presenti i comandi per scorrere fra le pagine.
- È possibile selezionare più caselle all'interno dell'elenco.
- Per le ricerche con carattere jolly, utilizzare l'asterisco (\*).

## **APPROVARE GLI UTENTI**

Questa funzione permette all'amministratore di gestire l'approvazione degli utenti. Dopo aver aggiunto un account in eSecure, in questa schermata appaiono gli indirizzi e-mail che negli ultimi 13 mesi hanno usato il numero dell'account nei portali online di spedizione (eMailship e MyDHL+). Ogni voce avrà lo stato "Pending", cioè in attesa di approvazione da parte dell'amministratore.

Per approvare o rifiutare uno o più utenti, selezionarli e cliccare su "Approve" o "Reject".

| Autorized User    | Authorized User                  |                |
|-------------------|----------------------------------|----------------|
| Account No        | Email ID                         | Account Number |
| Authorized Domain | Status                           | Origin         |
|                   | Approved A<br>Rejected Pending V | ITALY A        |
|                   |                                  |                |
|                   |                                  | Search Reset   |
|                   |                                  |                |
|                   |                                  |                |
|                   |                                  |                |

Per aggiungere vari indirizzi, separarli con una virgola (,) o un punto e virgola (;). Alla fine, cliccare su "Save".

| Account Number |   | Email ID                                     |   |
|----------------|---|----------------------------------------------|---|
| 123456789      | * | lasi Qiasi.)<br>lasi2Qiasi.)<br>lasi3Qiasi.) | * |
|                |   |                                              |   |

A utile entire of Linese

Per caricare più utenti, l'amministratore può usare la funzione "Upload". Nell'applicazione è disponibile un file csv di prova per la preparazione. Il file deve avere i seguenti requisiti:

- essere in formato .csv
- contenere un massimo di 1000 indirizzi e-mail
- non superare i 102 kb

| E-mail                 | Numero account | Stato (approvato o rifiutato) |
|------------------------|----------------|-------------------------------|
| testuserA@testmail.com | 11111111       | Approvato                     |
| testuserB@testmail.com | 11111111       | Rifiutato                     |

#### Upload Users

| exc                                                | ceed 102400 by                                 | is considered as he<br>tes (maximum 1000 | ader and will be ignored. F<br>records).  | lease make sure file                     | e is in CSV format, do                      | es not                         |
|----------------------------------------------------|------------------------------------------------|------------------------------------------|-------------------------------------------|------------------------------------------|---------------------------------------------|--------------------------------|
|                                                    |                                                | [E                                       | Browse                                    |                                          |                                             |                                |
|                                                    |                                                |                                          |                                           | Upload                                   | Cancel Sam                                  | ple CSV file                   |
|                                                    |                                                |                                          |                                           |                                          |                                             |                                |
|                                                    |                                                |                                          |                                           |                                          |                                             |                                |
| 1                                                  |                                                | d damaaafil (                            | ( felled                                  |                                          |                                             |                                |
| 1 reco                                             | ords processe                                  | d, 1 successful, 0                       | ) failed.                                 |                                          |                                             |                                |
| <ul> <li>✓ 1 record</li> <li>✓ 1 record</li> </ul> | ords processe<br>ds found                      | d, 1 successful, 0                       | ) failed.                                 | icon to download the st                  | atus of the uploaded recor                  | rds. Download                  |
| 1 recommon nail ID                                 | ords processe<br>ds found<br>Account<br>Number | d, 1 successful, 0                       | failed. Click on the Download Assigned By | icon to download the st<br>Modified Date | atus of the uploaded recor<br>Upload Status | ds. Download<br>Failure Reason |

Se un amministratore ha diversi numeri di account con la stessa azienda ed è autorizzato a usarne più di uno, può avvalersi della funzione "Copy" per selezionare più velocemente gli indirizzi e-mail approvati e copiarli su altri account.

| For multiple select, use 'CTRL     Use comma (,) for multiple en                                             | ' key and click on En<br>tries in Account numb | iail IDs.<br>ier field. |   |
|----------------------------------------------------------------------------------------------------|------------------------------------------------|-------------------------|---|
| Select Email Ids                                                                                             |                                                | Account Number          |   |
| Mantenendine 2@gmail.com<br>Coordina @riferendia.com<br>contraine @riferendia.it<br>contraine @riferendia.it | *                                              | 100000885,105250830     | * |
|                                                                                                    | -                                              |                         | 1 |

## **GESTIRE GLI ACCOUNT**

Questa funzione permette all'Amministratore di verificare di quali codici cliente è amministratore.

La funzione "Email ID Consent" permette a un utente che richiede l'approvazione di vedere l'amministratore del codice cliente da contattare direttamente per accelerare il processo.

| Home Spedire Ricerca   | Gestione Spedizioni 0 | MyBill Impostazioni Personalizzate 👤 Mio profi        |
|------------------------|-----------------------|-------------------------------------------------------|
| Authorized User        | Account No            |                                                       |
| Account No             | Account Number        | Company Name                                          |
| Customer Administrator | From Date             | To Date                                               |
| Authorized Domain      |                       |                                                       |
|                        | Origin                | Status                                                |
|                        | ITALY                 | Enabled  Gisabled                                     |
|                        |                       | Email ID Consent                                      |
|                        | v                     | Yes 🔺<br>No 👻                                         |
|                        | ✓ 1 records found     | Search Reset Enable Disable Email ID Consent Download |
|                        | 4                     |                                                       |

#### AGGIUNGERE NUOVI AMMINISTRATORI

Questa funzione consente di aggiungere, visualizzare e modificare gli amministratori di un account DHL Express in eSecure.

- Un amministratore è una persona indicata dall'organizzazione del cliente che ha l'autorità di gestire le impostazioni di sicurezza dell'account.
   Fra le sue mansioni rientra quella di approvare o rifiutare le attività degli utenti e i domini di posta elettronica.
- L'amministratore può accedere a eSecure tramite MyDHL+. Quando si registra un nuovo amministratore al servizio, viene creato automaticamente il suo profilo su MyDHL+, se non è già presente. Se invece l'indirizzo e-mail è già associato a un profilo utente su MyDHL+, al successivo login sarà visibile il menu "Accesso eSecure".
- Per aggiungere un nuovo amministratore, selezionare uno degli utenti nell'elenco spuntando la casella a sinistra e poi cliccare su "Add".

| scount No             | Account Number                      | Email ID                     |
|-----------------------|-------------------------------------|------------------------------|
| ustomer Administrator |                                     |                              |
| ithorized Domain      | First Name                          | Last Name                    |
|                       | Company Name                        | Origin                       |
|                       |                                     | ITALY                        |
|                       | Status                              |                              |
|                       | Active                              |                              |
|                       |                                     | ~                            |
|                       |                                     | Search Reset                 |
|                       |                                     |                              |
|                       |                                     |                              |
|                       | <ul> <li>2 records found</li> </ul> | Add Active Inactive Download |
|                       | - Account                           | Company                      |

Inserire i dati del nuovo amministratore e cliccare su "Save" per confermare l'aggiunta di un solo amministratore, oppure su "Add" per aggiungerne altri.

| count Number                              |                                                                                                    |                                                                                                    |                                                                                                    |
|-------------------------------------------|----------------------------------------------------------------------------------------------------|----------------------------------------------------------------------------------------------------|----------------------------------------------------------------------------------------------------|
| count Number                              |                                                                                                    |                                                                                                    |                                                                                                    |
|                                           |                                                                                                    |                                                                                                    |                                                                                                    |
| equired. Fill in the details for customer | account administrator.                                                                                                   |                                                                                                    |                                                                                                    |
| rst Name                                  | L                                                                                                    | ast Name                                                                                                    |                                                                                                    |
|                                           | *                                                                                                    |                                                                                                    | *                                                                                                    |
| nail ID                                   | P                                                                                                    | hone                                                                                                    |                                                                                                    |
|                                           | *                                                                                                    |                                                                                                    | *                                                                                                    |
| ompany                                    | G                                                                                                    | rigin                                                                                                    |                                                                                                    |
| HL TEST ECOM                              | *                                                                                                    | ITALY                                                                                                    | *                                                                                                    |
| inguage                                   |                                                                                                    |                                                                                                    |                                                                                                    |
| Select Language                           | *                                                                                                    |                                                                                                    |                                                                                                    |
|                                           |                                                                                                    |                                                                                                    |                                                                                                    |
|                                           | equired. Fill in the details for customer<br>rst Name<br>nail ID<br>ompany<br>HL TEST ECOM<br>inguage<br>ielect Language | equired. Fill in the details for customer account administrator.<br>rst Name L<br>anail ID P<br>company O<br>HL TEST ECOM * | equired. Fill in the details for customer account administrator. rst Name  rst Name  tast Name  Last Name  nail ID  Phone  Dompany  HL TEST ECOM  rate received a state received a state received |

### AUTORIZZARE UN DOMINIO DI POSTA ELETTRONICA

Questa funzione permette all'amministratore di autorizzare in automatico gli account che hanno un certo dominio nell'indirizzo di posta elettronica. I domini devono sempre essere preceduti dalla chiocciola (@). Non è possibile aggiungere un dominio che rientra nell'elenco globale dei domini bloccati.

Ad esempio, se si inserisce il dominio @sample.com fra quelli autorizzati per l'account 661222337, quando l'utente con l'indirizzo e-mail looi@sample.com proverà a usare quell'account in MyDHL+ sarà automaticamente approvato e autorizzato.

| uthorized User        | Authorized Domain |                |              |
|-----------------------|-------------------|----------------|--------------|
| ccount No             | Domain Name       | Account Number |              |
| ustomer Administrator | Origin            | Status         |              |
| unonzed Domain        | _ ITALY *         | Active         | *            |
|                       |                   |                |              |
|                       |                   | Company Name   |              |
|                       | ~                 | Company Name   |              |
|                       |                   | Company Name   | Search Reset |
|                       |                   | Company Name   | Search Reset |
|                       | O records found   | Company Name   | Search Reset |

## **GESTIONE INTUITIVA**

Dopo aver attivato il servizio eSecure, qualunque tentativo di usare l'account DHL Express nei portali MyDHL+ o eMailship da parte di un utente non autorizzato genera l'invio di una richiesta di approvazione all'amministratore.

Quest'ultimo può rispondere semplicemente cliccando sul pulsante "Approve" o "Reject", oppure accedere al menu eSecure in MyDHL+ per comunicare la sua decisione. Il richiedente riceverà una notifica con l'approvazione o il rifiuto via e-mail.

| _DHL_                                                                                                    | Help Center Link              |
|----------------------------------------------------------------------------------------------------|-------------------------------|
| Dear ProdVer ESecure,                                                                                                    |                               |
| There is a request from <u>1007325+prod.sg.yes@gmail.com</u> to use your DHL account<br>for shipping. To review the request, you could login to MyDHL+ at <u>https://mydhl.er</u><br>Alternatively, you could click on the Approve or Reject button below. | unt number<br>xpress.dhl.     |
| If you have any questions or need assistance, please contact us at <u>ecommerce.so</u><br>If you're having trouble with the button above, copy and paste the URL below                                                                                     | a@dhl.com.<br>v into your web |
| browser.<br>Link to approve:                                                                                                    |                               |
| https://esecure-int.dhl.com/esecure/confirmation/approve/8QuHrkEmLkou<br>cxe4ZaCogyXTrxLLJ3lm04XrPkyVveMB7C4jf1uyoUwBG0iEE5/FxcCas-Fs-S<br>Link to reject:                                                                                                 | iv-<br>SprsFi0oYlvw           |
| https://esecure-int.dhl.com/esecure/confirmation/reject/8QuHrkEmLkouv-<br>cxe4ZaCogyXTrxLLJ3lm04XrPkyVveMB7C4jf1uyoUwBG0iEE5/FxcCas-Fs-S                                                                                                    | SprsFi0oYlvw                  |
| Regards<br>DHL eSecure Team                                                                                                    |                               |

Please do not reply to this email - inbox is not monitored.

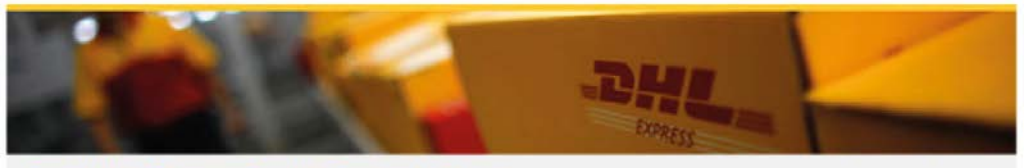

Terms of Use | Privacy and Cookies | Terms and Conditions

#### **INVIO DELLE NOTIFICHE AI RICHIEDENTI**

Si definisce richiedente ogni nuovo indirizzo e-mail che tenta di utilizzare un account DHL Express iscritto al servizio eSecure. Quando il nuovo richiedente prova ad usare un codice protetto da eSecure riceve un'e-mail di notifica.

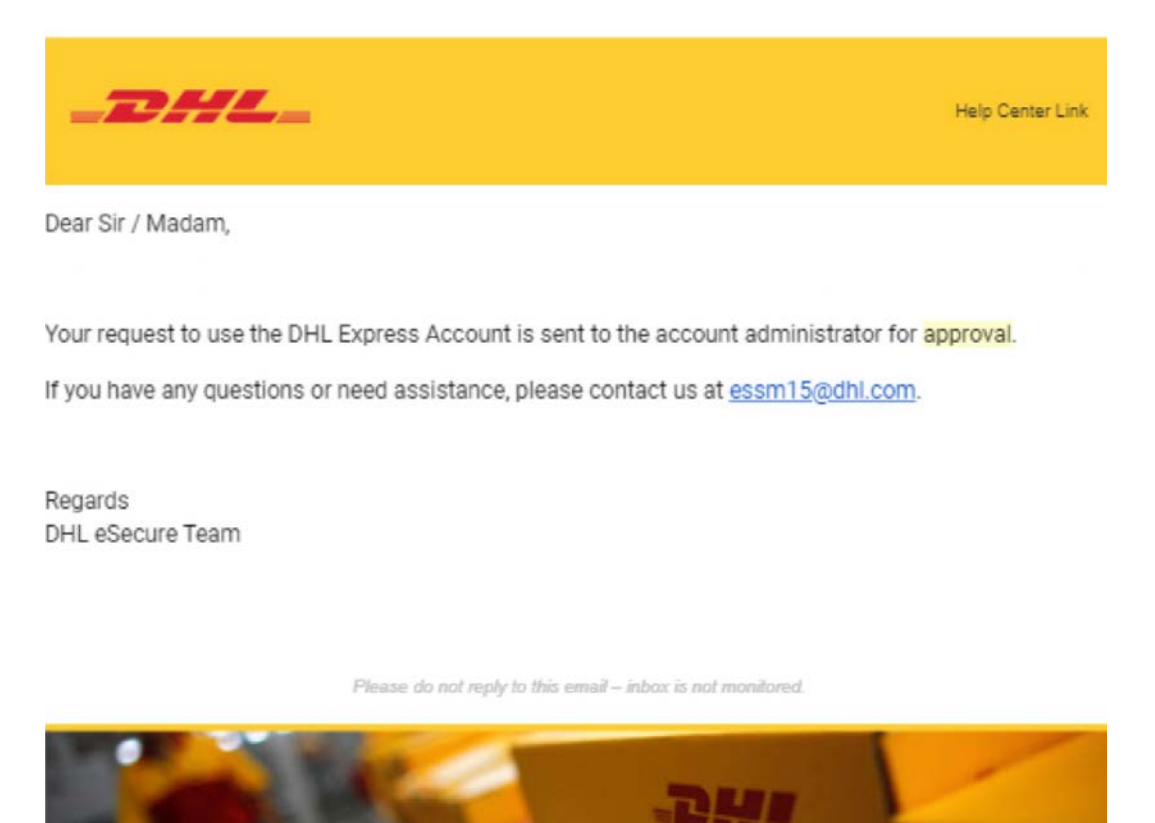

Terms of Use | Privacy and Cookies | Terms and Conditions

2019 © Deutsche Post AG

Il richiedente riceve una notifica con la risposta.

#### **Richiesta approvata**

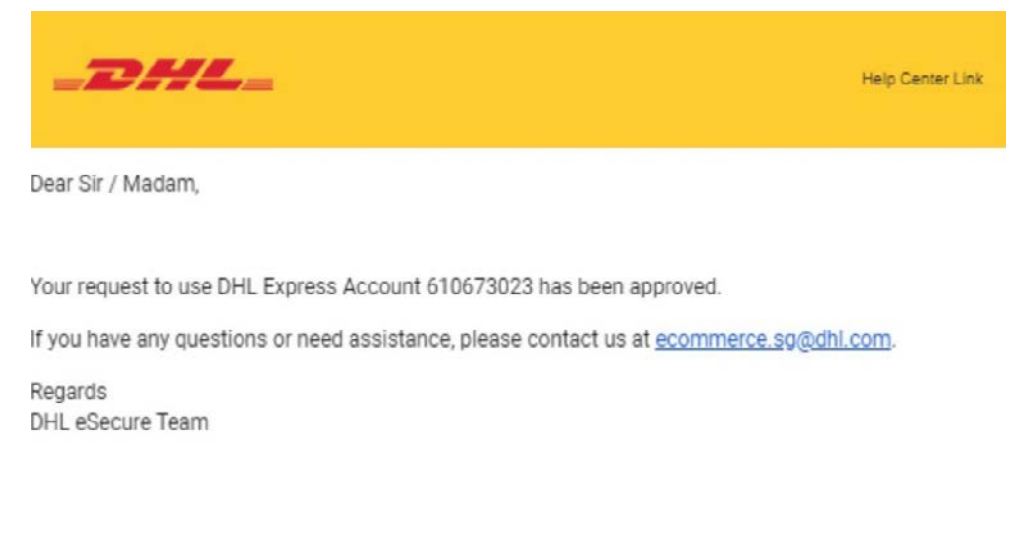

Please do not reply to this email -- inbox is not monitored.

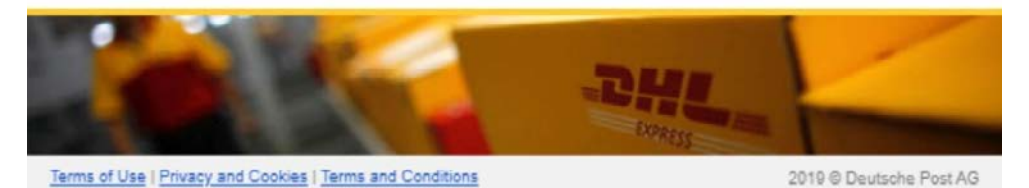

#### **Richiesta respinta**

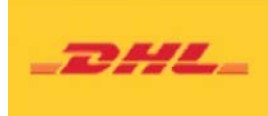

Dear Sir / Madam,

Your request to use the DHL Express Account 610673023 has been rejected. Please contact the account administrator to request for the approval.

If you have any questions or need assistance, please contact us at ecommerce.sg@dhl.com.

Regards DHL eSecure Team

Please do not reply to this email - inbox is not monitored.

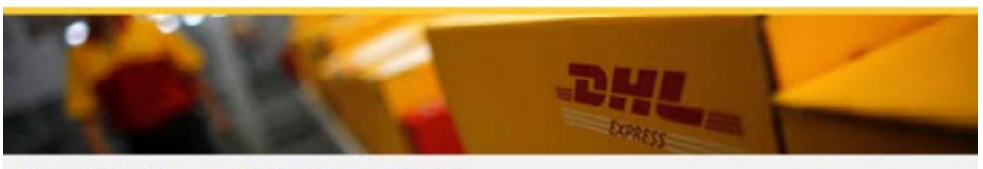

Terms of Use | Privacy and Cookies | Terms and Conditions

2019 
 Deutsche Post AG

Help Center Link

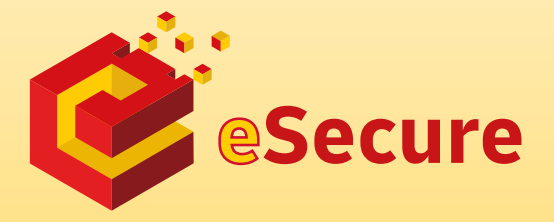

Deutsche Post AG Sede centrale Charles-de-Gaulle-Str. 20 53113 Bonn Germania www.mydhl.express.dhl

Ultimo aggiornamento: 09/ 2020